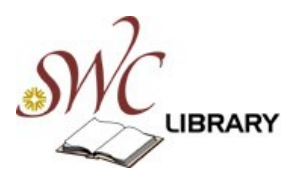

## **ART**stor

A visual guide

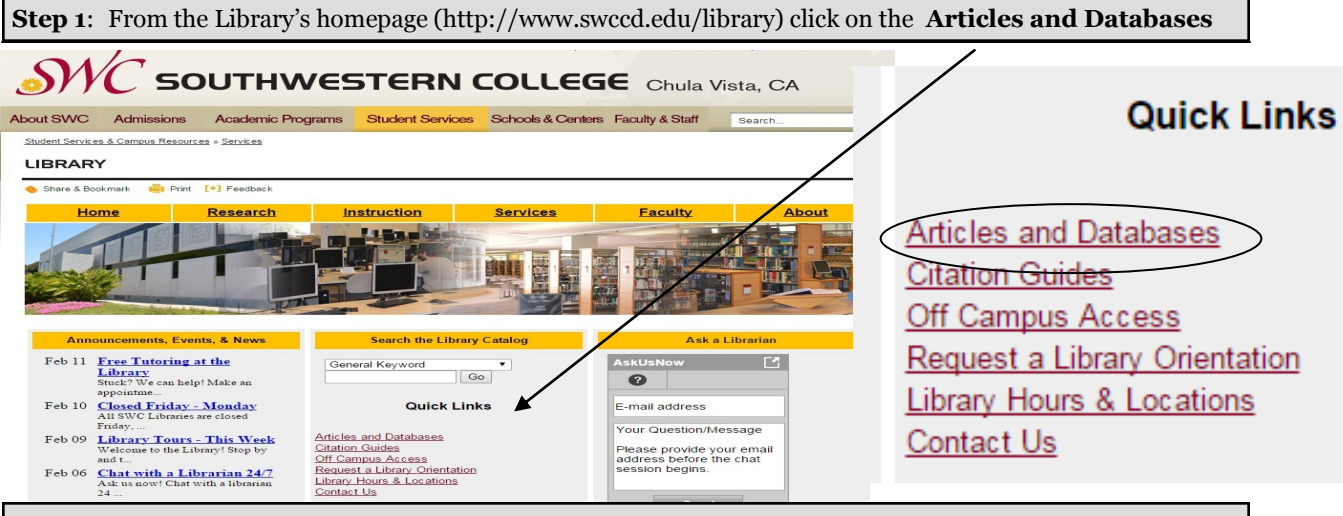

Step 2: From the Articles and Databases page, scroll down to Arts, History, & Humanities. Select ARTstor.

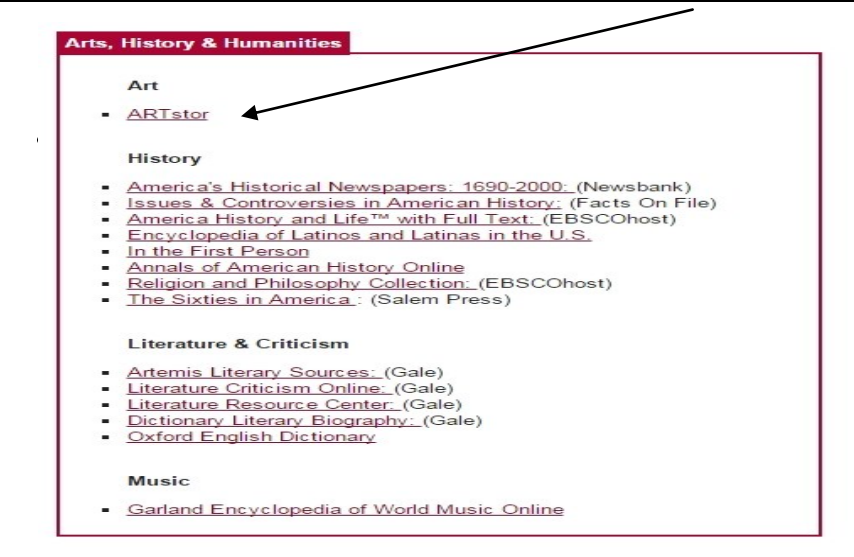

**Step 3:** From off campus you will be asked for your WebAdvisor User ID and birthdate by the SWC off campus access system . When you arrive at ARTstor click **GO** in the upper right corner, to enter the ARTstor database.

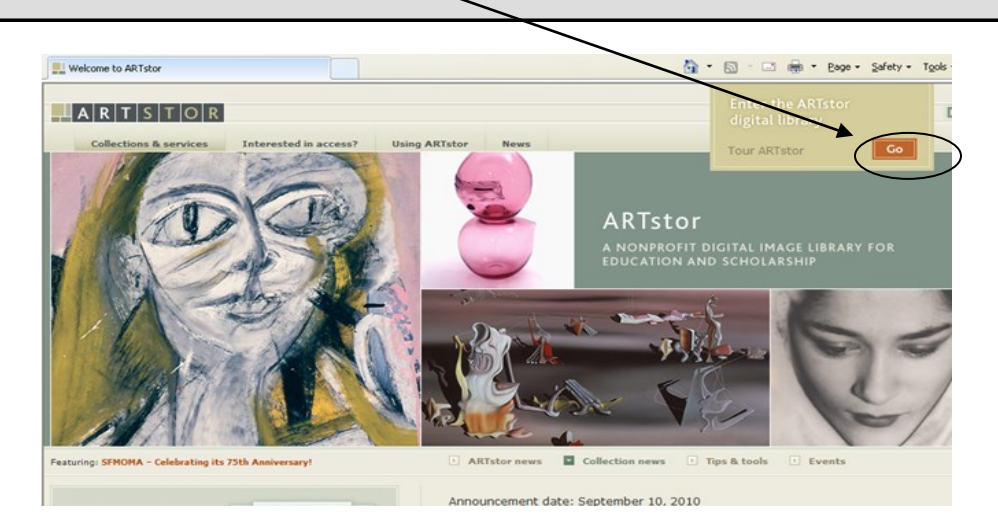

**Step 4:** To save images into groups, and use other ARTstor higher-level features, you need to register. Click on **Not Registered?** Enter your e-mail address and create a password at the prompt.

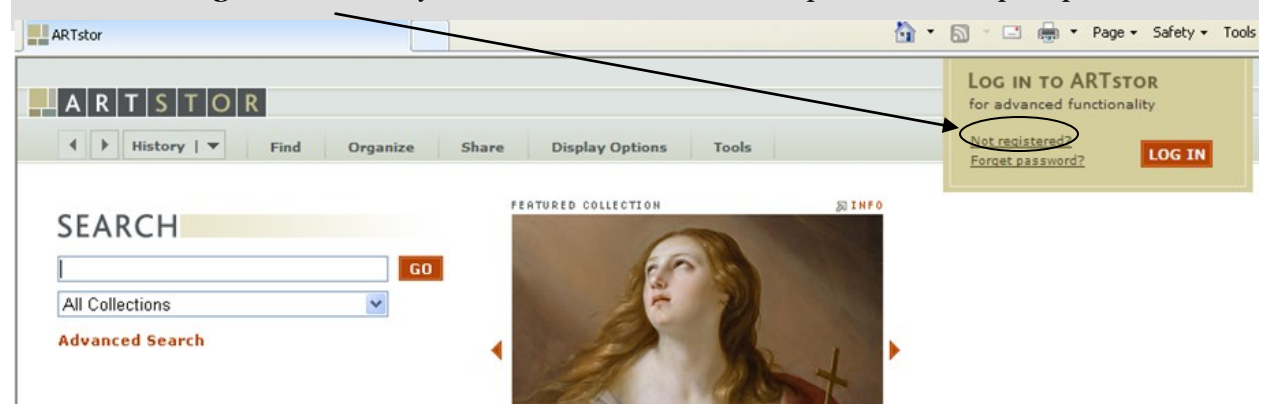

**Step 5**: After logging in, start your search by using the general **search** box. Search by artist name, country, or type of art. Or use the Advanced Search to search multiple keywords, limit by date, country or classification.

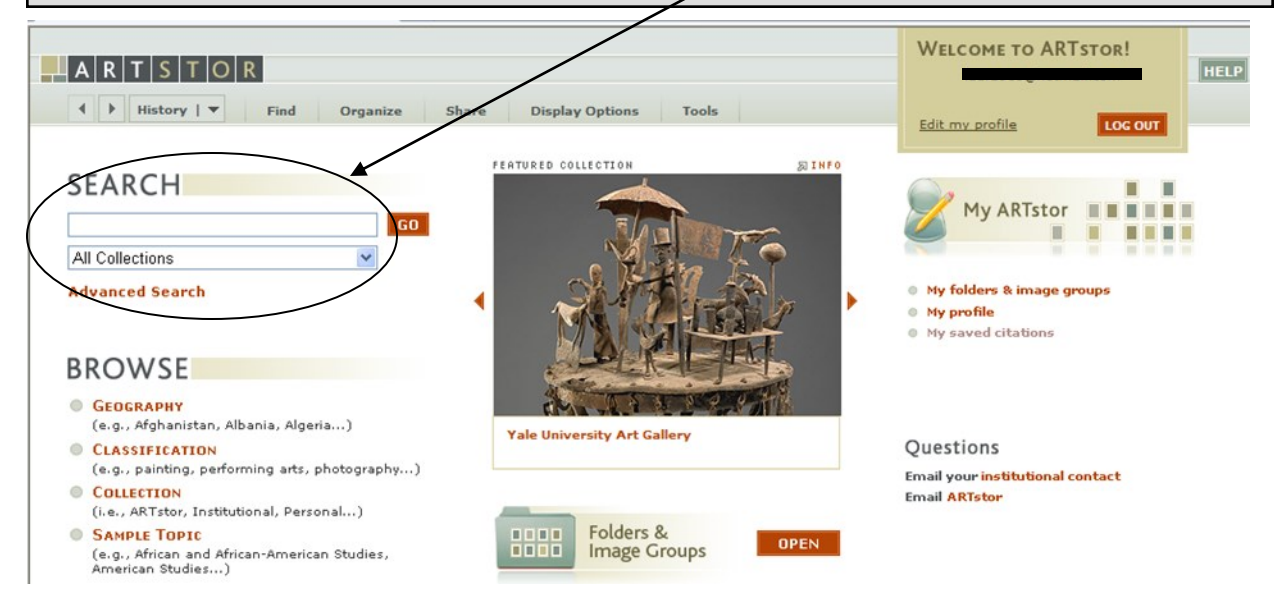

Step 6: After the results of your search are displayed, double click on an image to enlarge and manipulate it.

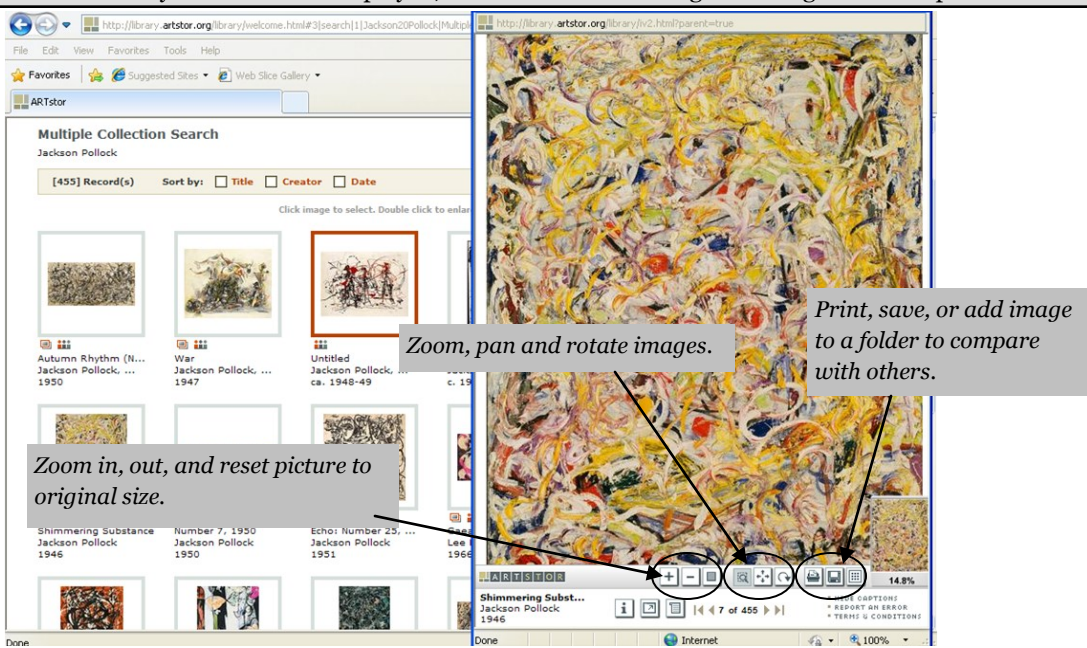